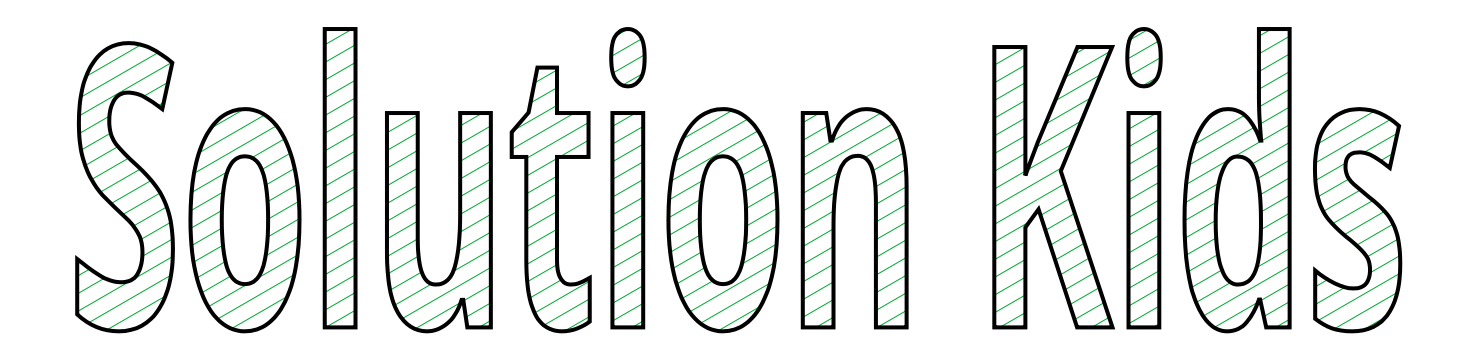

# Ecole de Houchin

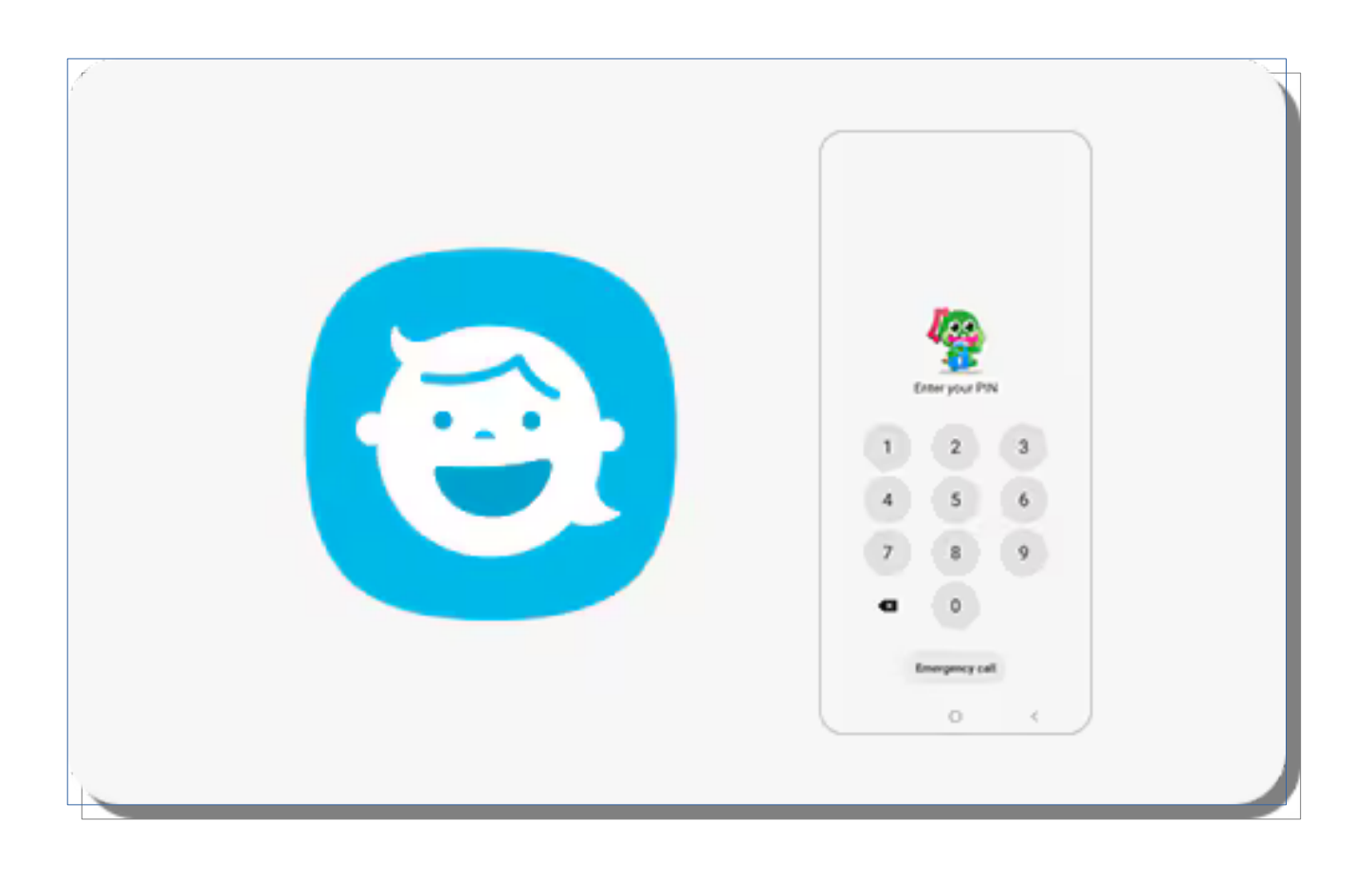

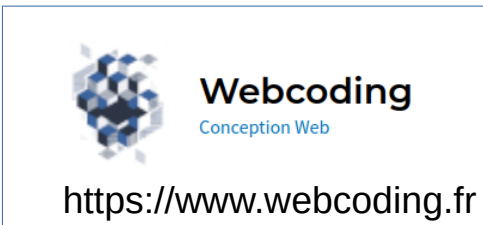

V1.2 14/11/2024

# Sommaire

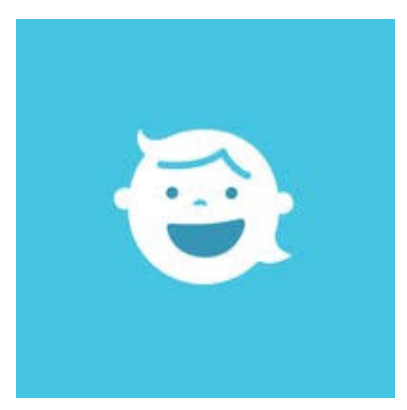

- 01 Lancer l'application Kids.
- 02 Quitter l'application Kids.
- 03 Changer le code de la tablette.
- 04 Ajouter une application dans Kids.
- 05 Supprimer une application de kids.
- 06 Ajouter un site au navigateur kids.
- 07 Supprimer un site du navigateur Kids.
- 08 Bonnes pratiques.
- Annexe

#### 01 - Lancer l'application Kids

Dérouler le menu en haut, à droite de la tablette

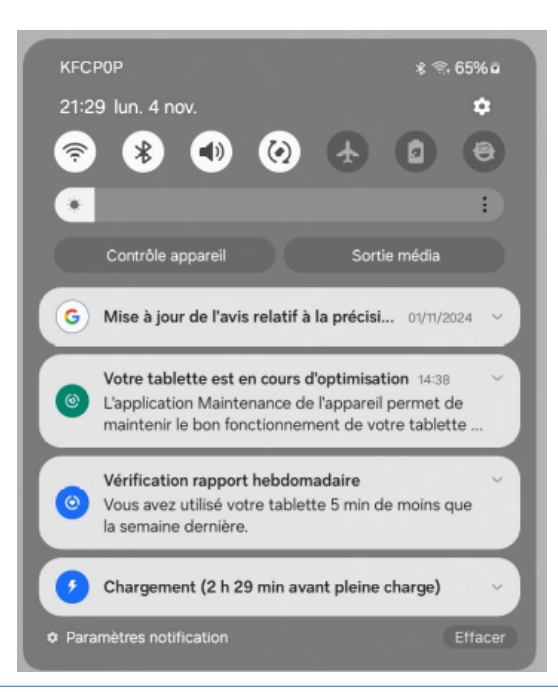

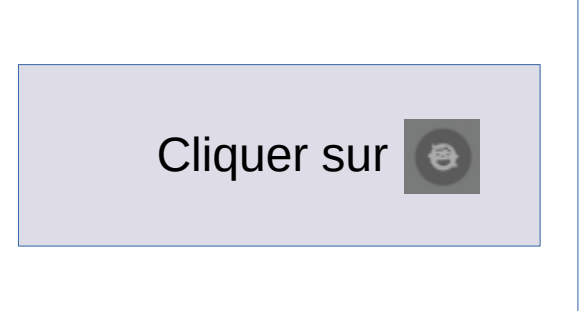

#### 02 - Quitter L'application Kids.

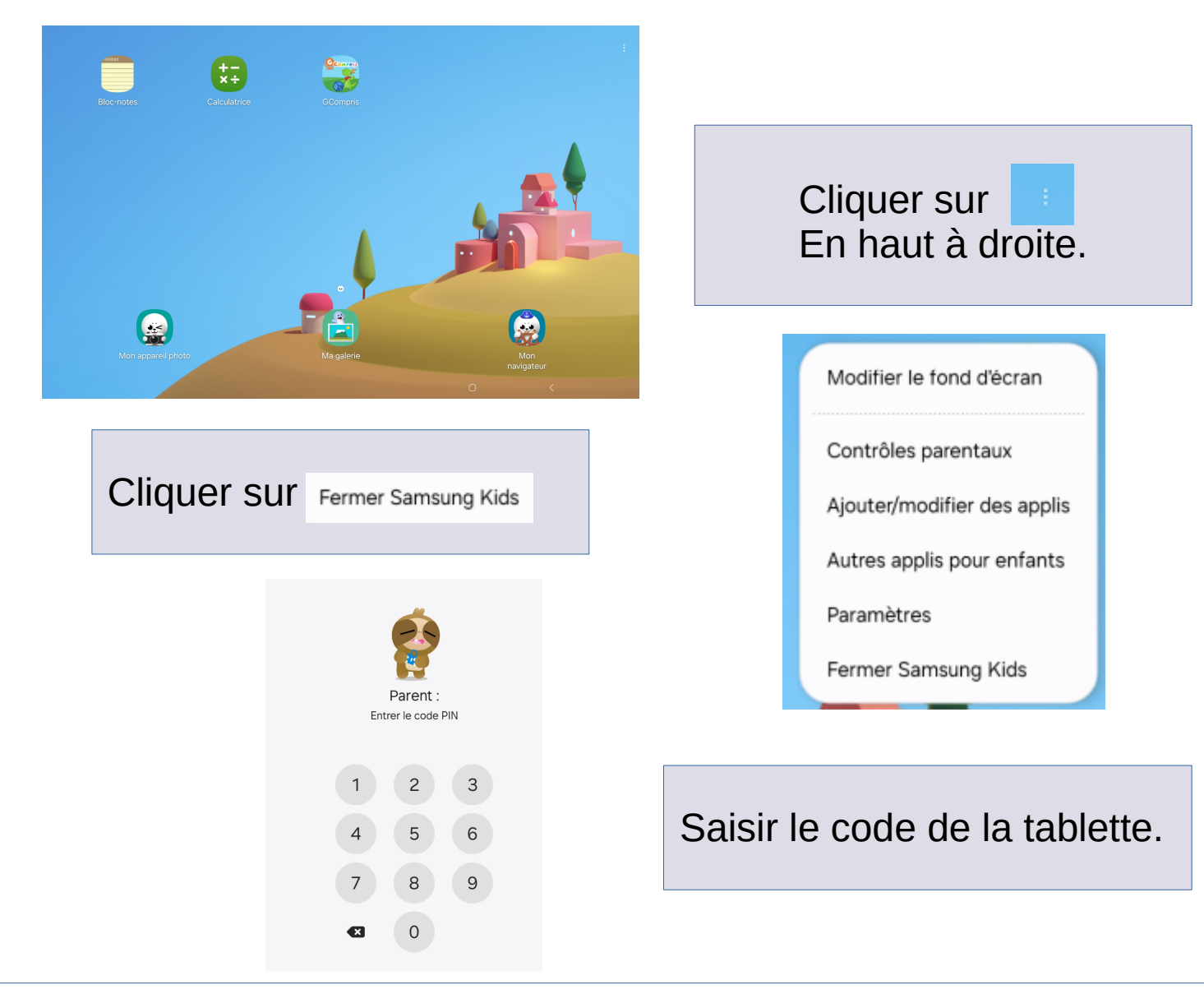

#### 03 (1/2) - Changer le code PIN de la tablette

# *Il Attention si vous avez oublié le code pin, il est nécessaire de réinitialiser la tablette.*

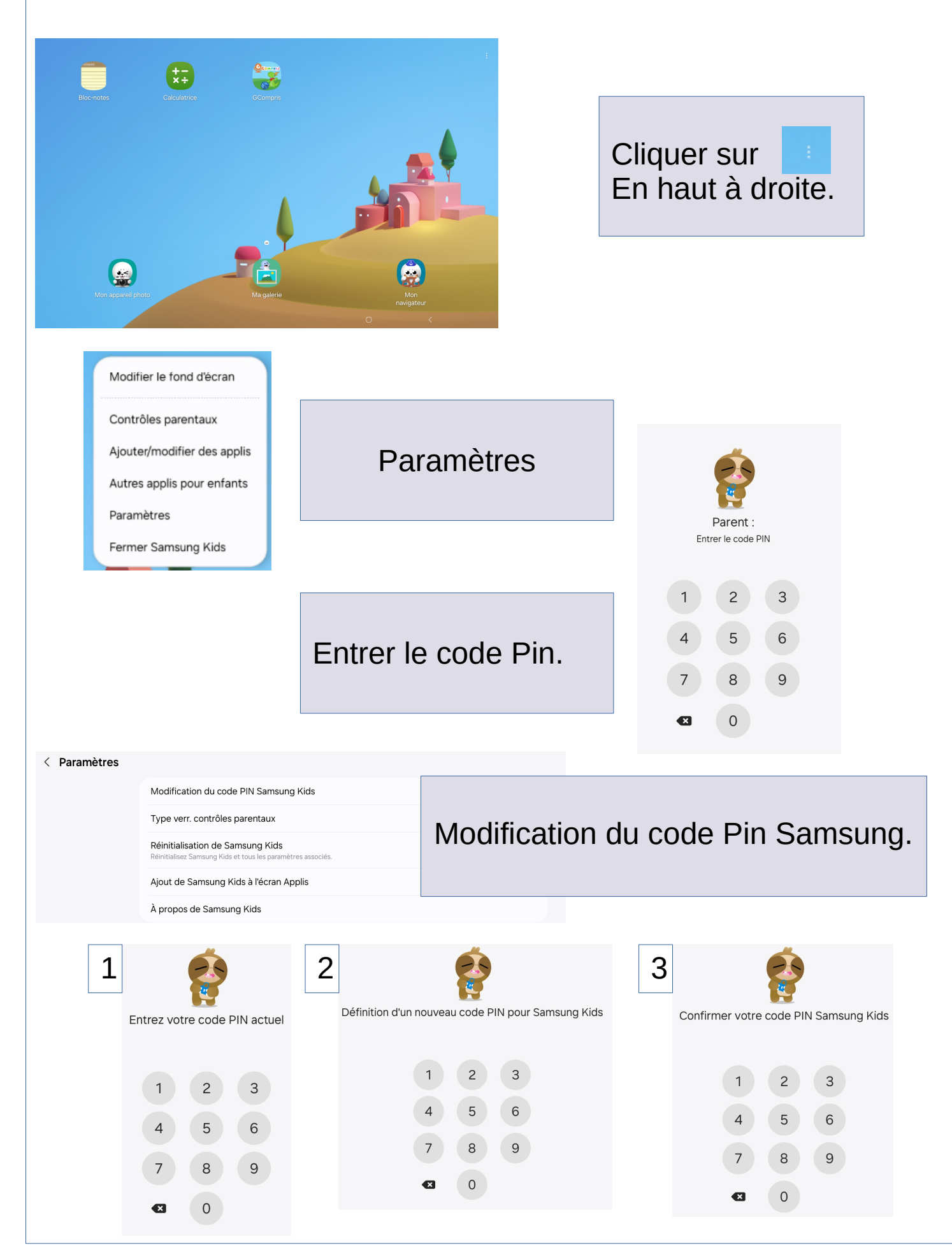

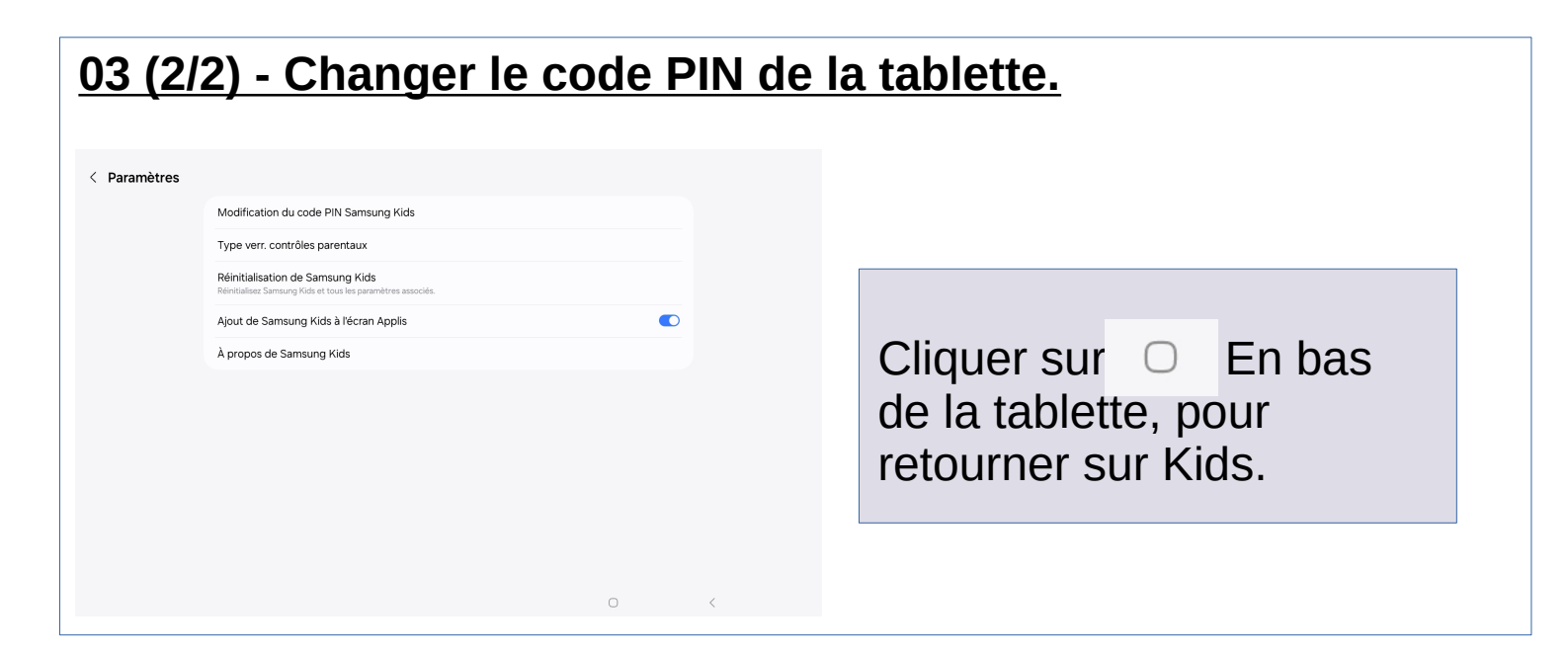

## 04 (1/3)- Ajouter une application dans kids.

Hors kids , installer l'application par le biais du play store.

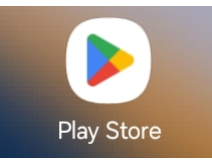

Exemple : Installation de « L'ardoise de Serge ».

- Rechercher sur le Play Store, cliquer sur la loupe et saisir « *L'ardoise de Serge* ».

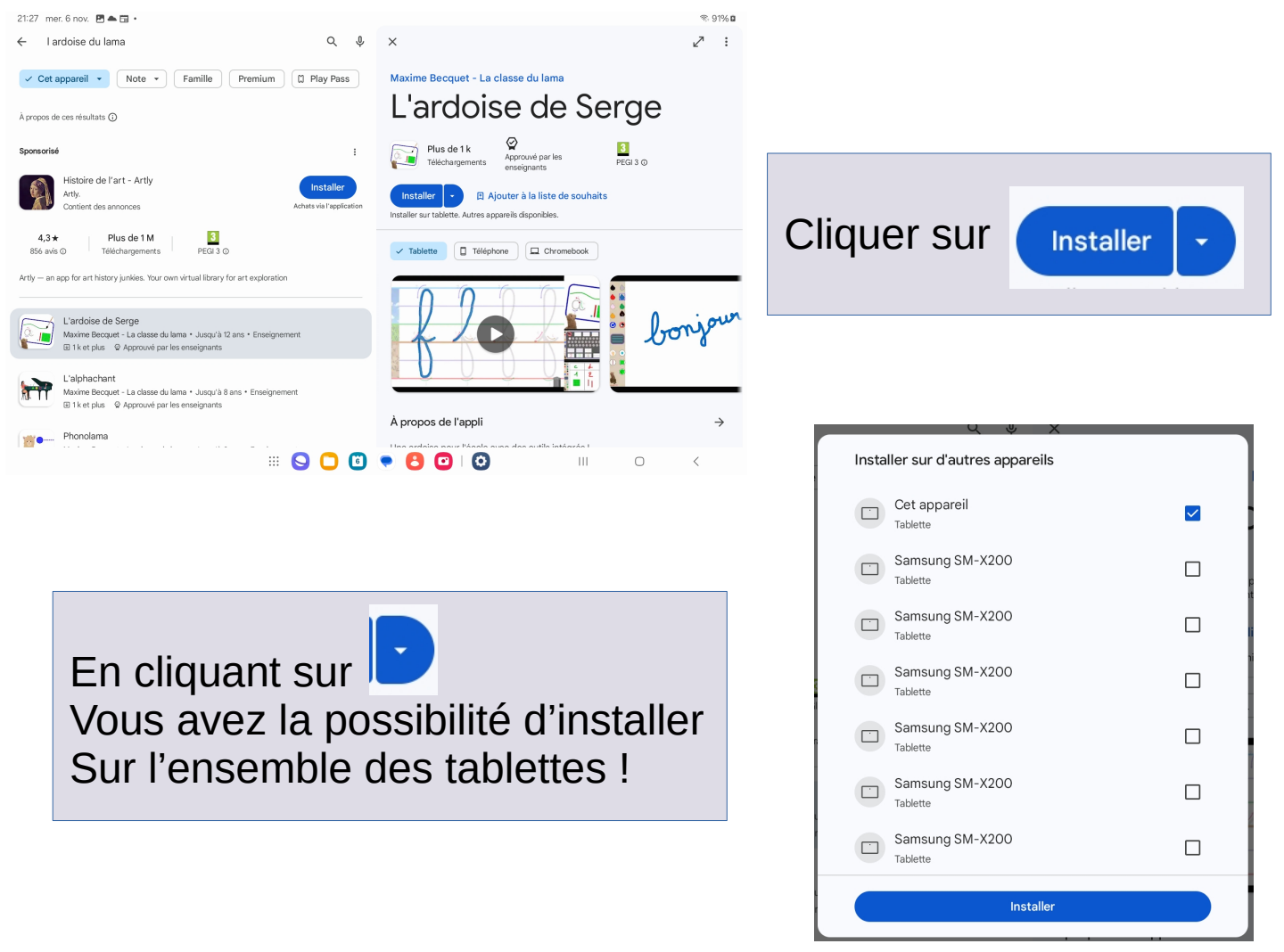

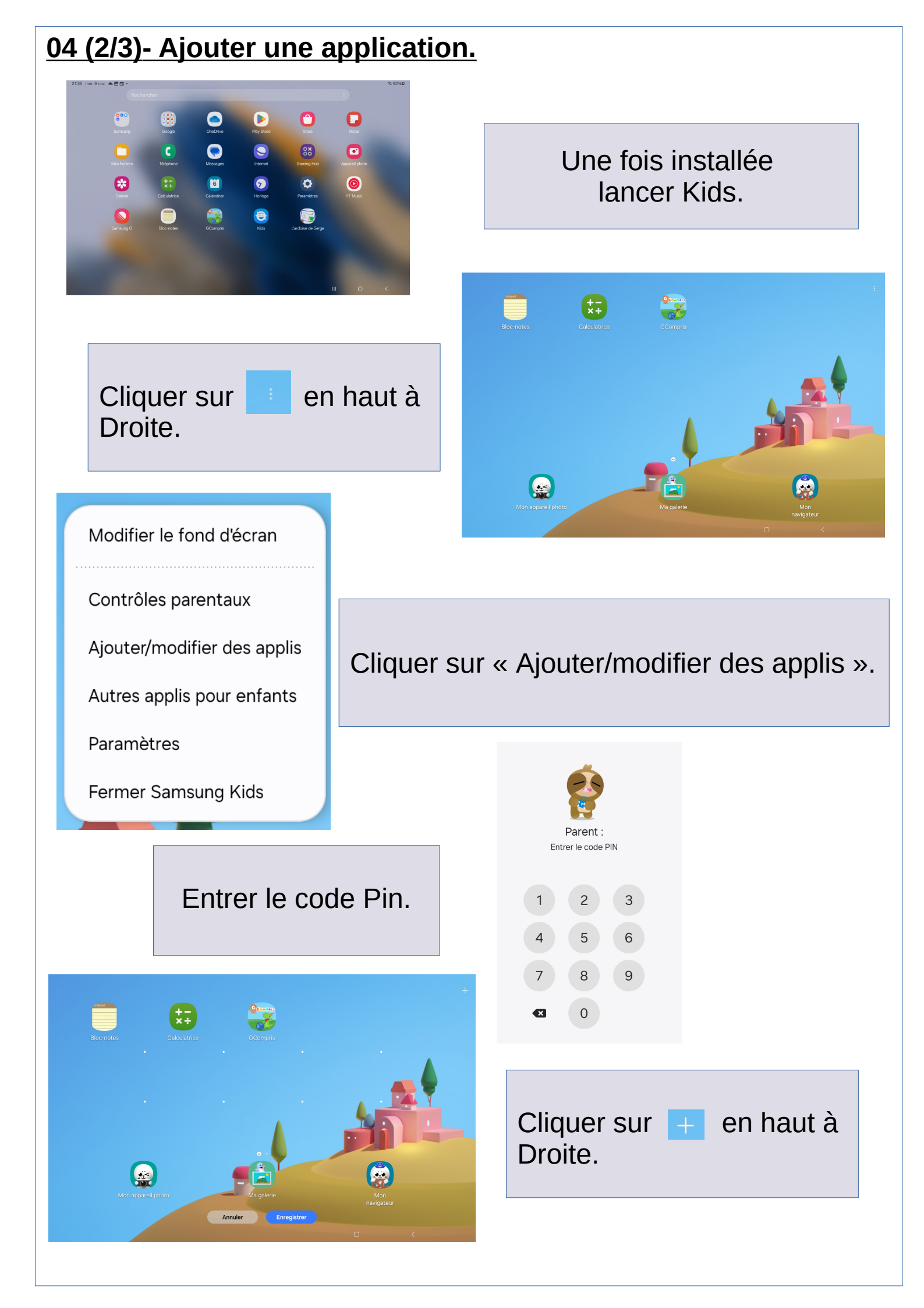

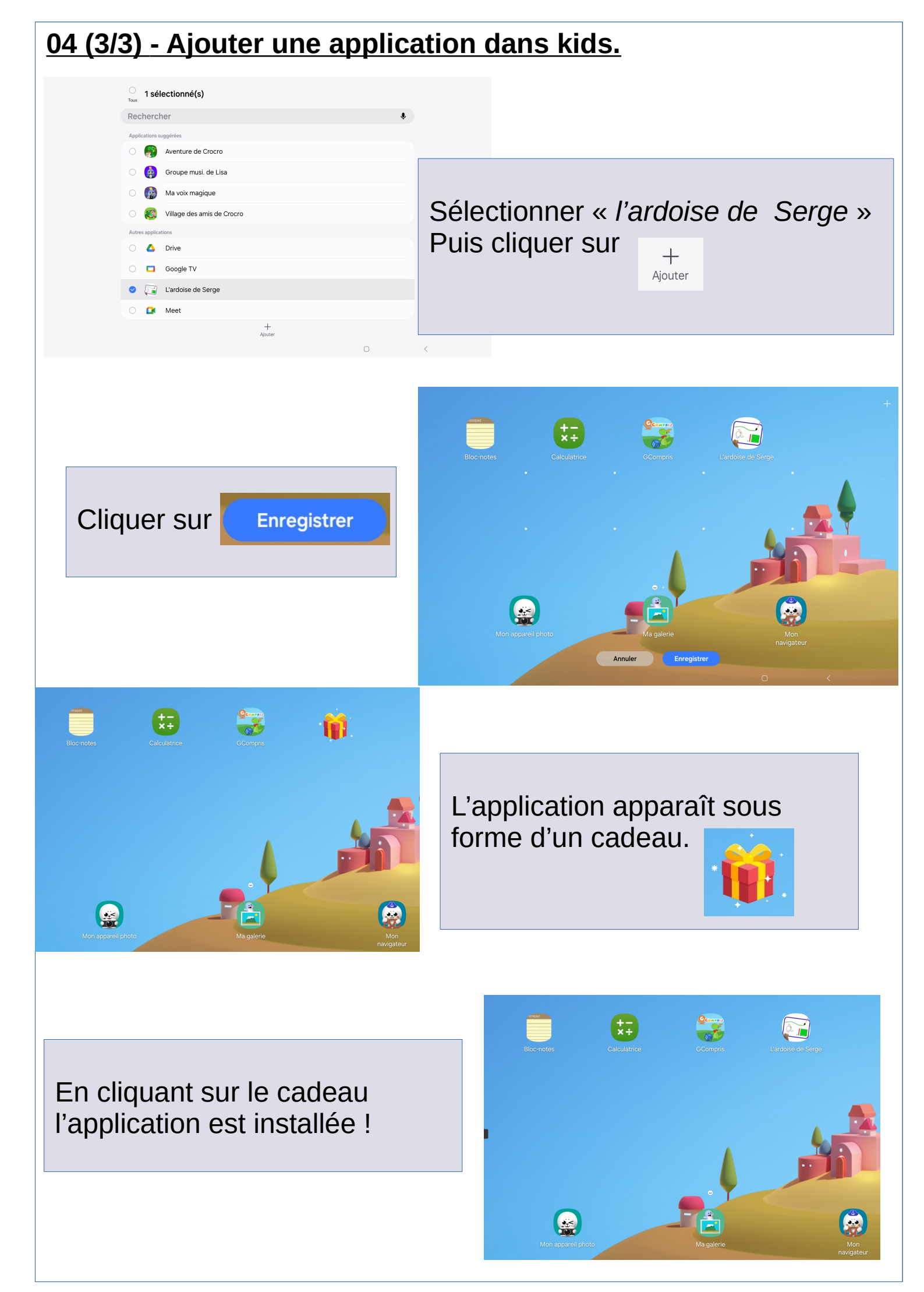

#### 05 - Supprimer une application de kids.

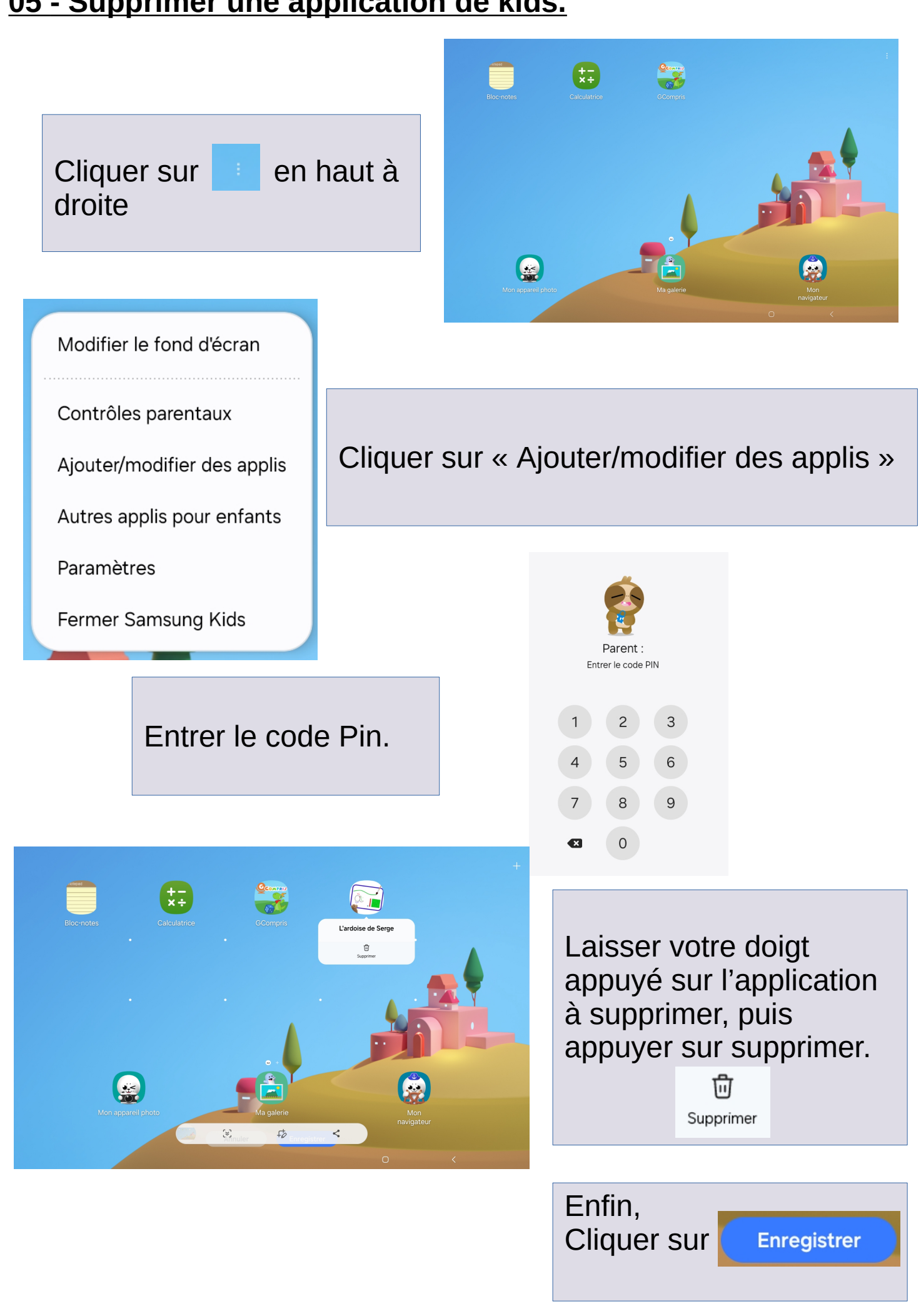

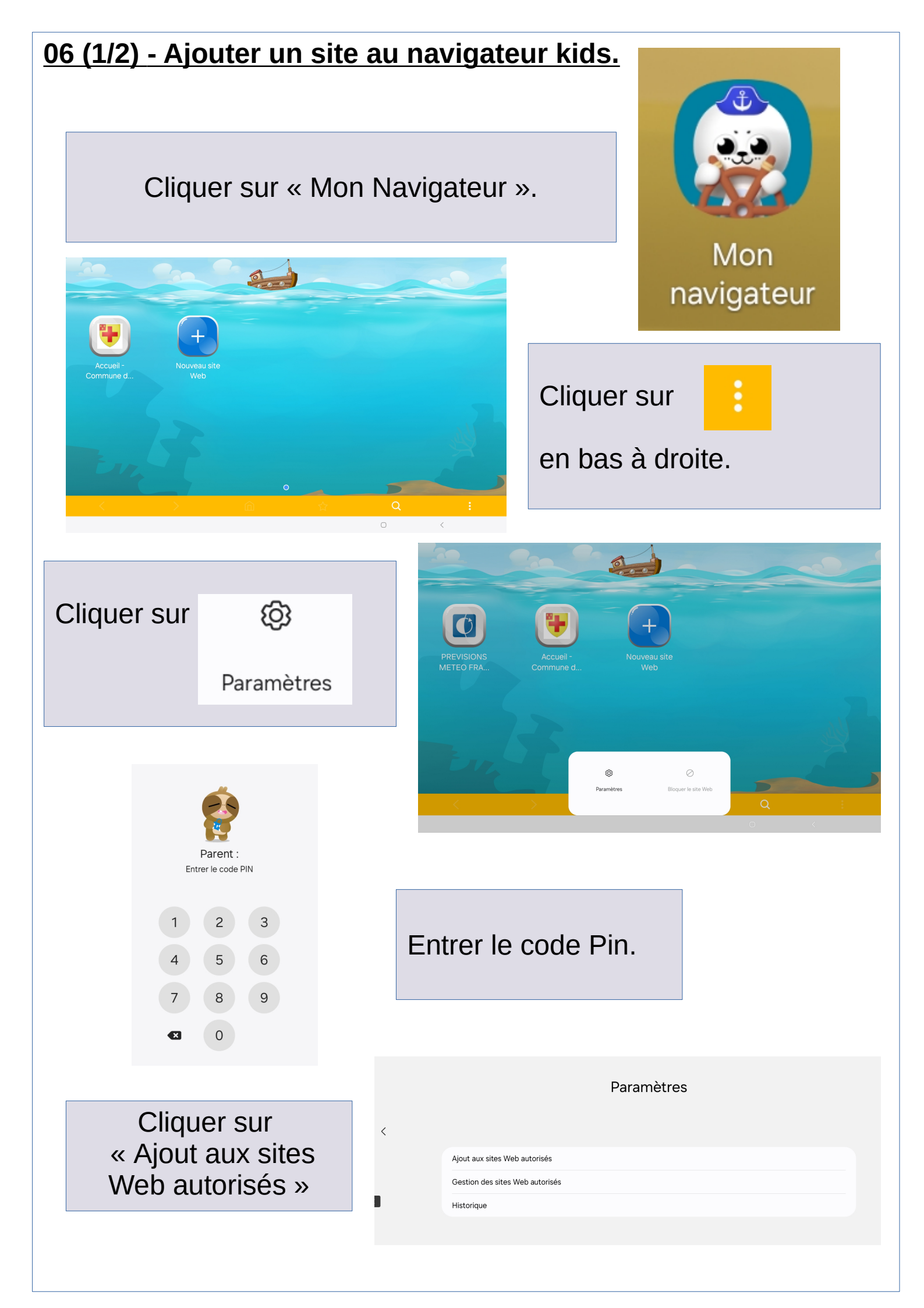

#### 06 (2/2) - Ajouter un site au navigateur kids.

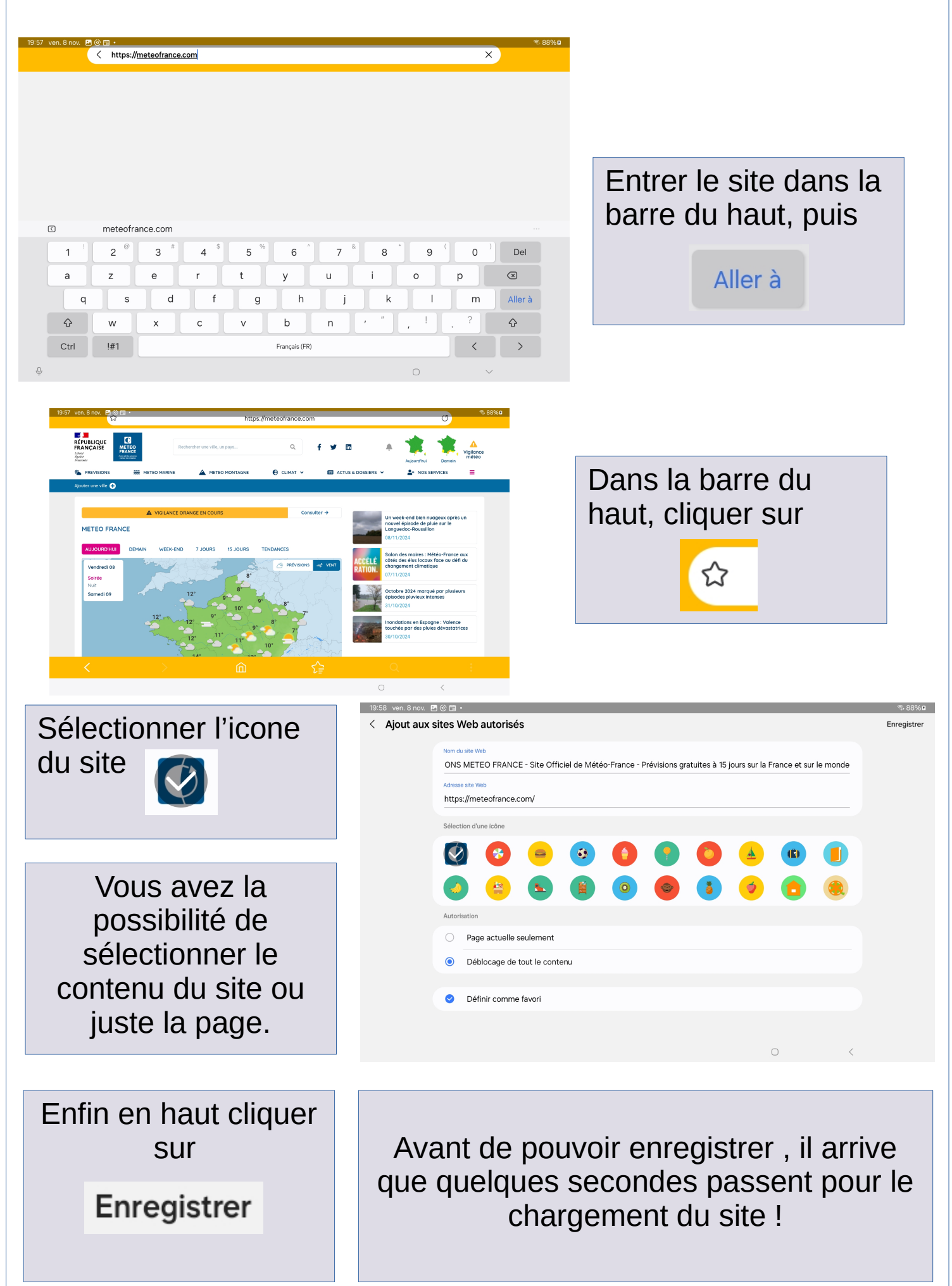

### 06 (3/3) - Ajouter un site au navigateur kids.

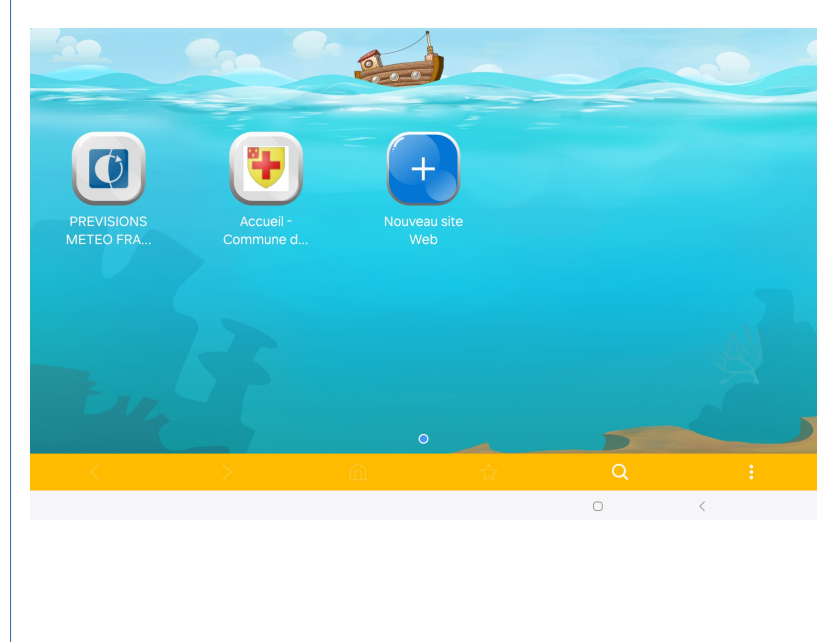

Le nouveau site apparaît sur la page principale.

07 (1/2) - Supprimer un site du navigateur Kids.

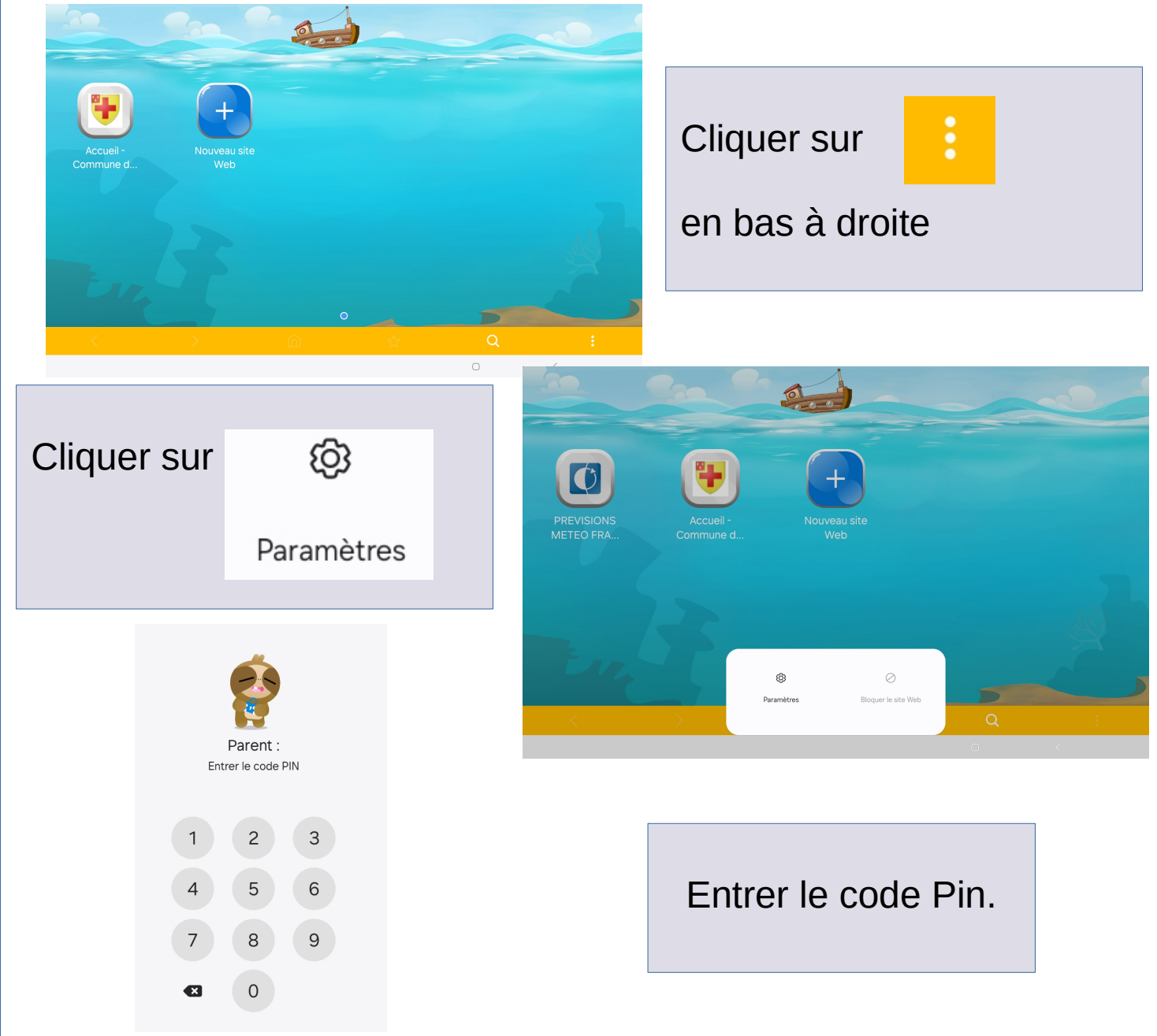

# 07 (2/2) - Supprimer un site du navigateur Kids.

| Cliquer sur<br>« Gestion des sites<br>Web autorisés »                                                                   | Paramètres Ajout aux sites Web autorisés Gestion des sites Web autorisés Historique |
|----------------------------------------------------------------------------------------------------|-------------------------------------------------------------------------------------|
|                                                                                                    |                                                                                     |
| 1 sélectionné(s)<br>Tout<br>PREVISIONS METEO FRANCE - Site Officiel de Météo-France - Prévisions gratuites à 15 jours s | Laisser votre doigt<br>appuyé sur le site à<br>supprimer.                           |
| Accuel - Commune de Houchin.<br>https://communedehouchin.f/                                                             |                                                                                     |
|                                                                                                    | Cliquer sur <sup>Supprimer</sup><br>en bas de la page.                              |
| U<br>Supprimer                                                                                                    | <                                                                                   |
| Cette opération est a réaliser sur chaque tablette !                                                                    |                                                                                     |
| <u>08 - Bonnes pratiques.</u>                                                                                           |                                                                                     |
| - Mettre à jour la tablette                                                                                             |                                                                                     |
| Paramètres >Mise à jour logicielle >Téléchargement et installation.                                                     |                                                                                     |
| - Mettre à jour les applications                                                                                        |                                                                                     |
| E → III Gérer les applications et l'appareil                                                                            |                                                                                     |
| Mises à jour disponibles<br>4 mises à jour en attente                                                                   | Cliquer sur « Tout<br>mettre a jour »                                               |
| Tout mettre à jour Voir les détails                                                                                     |                                                                                     |
| - Redémarrer la tablette régulièrement.                                                                                 |                                                                                     |
|                                                                                                    |                                                                                     |
| - Allenure que la labielle soit déchargée pour la récharger.                                                            |                                                                                     |